## NAVODILA ZA STARŠE

## OBVEZNI IN NEOBVEZNI IZBIRNI PREDMETI za učence bodočega 7., 8. in 9. razreda

1. Prijavite se v eAsistent. Na vidnem mestu je obvestilo za razvrščanje obveznih in neobveznih izbirnih predmetov, kot ga vidite na slikah.

| eAsistent   ZA STARŠE                                                               |                                                                                                 | eA za uče                                                     | nce » 2017/2018 💠                | Mobile App Fathe                                                                    | r 1 Nastavitve 🌘                                                                                          | ) Odjava     |
|-------------------------------------------------------------------------------------|-------------------------------------------------------------------------------------------------|---------------------------------------------------------------|----------------------------------|-------------------------------------------------------------------------------------|----------------------------------------------------------------------------------------------------|--------------|
| Mobile App Child<br>15                                                              | ed Redovalnica Pre                                                                              | admetnik Komunikacija                                         | Prehrana Plačila                 | Dogodki                                                                             | Clanki                                                                                                    | III<br>Urnik |
| Izbirni predmeti<br>Na šoli vašega otrok<br>Predmete lahko raz<br>IZBERI PREDMETE » | v šolskem letu 2018/2<br>a so odprte prijave na izi<br>vrstite do 28. 2. 2018                   | 2 <b>019</b><br>birne predmete v šolskem                      | i letu 2018/2019.                | Aktivirajte<br>tudi vaše<br>Nadgradili smo e<br>Sedaj lahko aktiv<br>vašemu otroku. | <b>PLUS pake</b><br><b>PLUS pake</b><br><b>PASISTENTA ZA STA</b><br>PASISTENTA ZA STA<br>Irate eASISTENTA | rše.<br>tudi |
| Prejšnji     23. teden - 29. 1 4. 7     20. Ponedeljek     20. Torek                | Naslednji 🕨                                                                                     | 01 Četrtek                                                    |                                  | Novo sporočilo                                                                      | Arbiv spo                                                                                                 | ročil        |
| eAsistent   ZASTA                                                                   | RŠE<br>Pregled Re                                                                               | Be Mi<br>dovalnica Predme                                     | etnik Komunikacija               | trenutno<br>Te<br>Prehrana                                                          | šolsko leto<br>Te<br>Plačila                                                                              |              |
| Neobvez<br>Na šoli vaš<br>v šolskem<br>Predmete<br>IZBERI PR                        | ni izbirni predme<br>šega otroka so odpr<br>letu 2018/2019.<br>lahko izbirate do 2.<br>EDMETE » | e <b>ti v šolskem letu</b><br>te prijave na neobve<br>2. 2018 | 2018/2019<br>zne izbirne predmet | e                                                                                   |                                                                                                    | Dr           |
| 📢 Prejšnji 🛛 23. teden                                                              | - 29. 1 4. 2. 🗳                                                                                 | Naslednji 🕨                                                   | *                                | Urnik »                                                                             |                                                                                                    |              |

## Razvrščanje obveznih izbirnih predmetov

Po kliku na gumb **Izberi predmete** se vam odpre navodilo, kako uredite predmete in oddate prijavo. Ploščico z imenom predmeta z miško premikate po seznamu gor ali dol. Razvrstite **vsaj 7 predmetov**. Računalnik namreč v primeru, da se kak predmet ne bo izvajal, samodejno izbere naslednjega na seznamu. Tako lahko dodeli učencu predmet, ki ga sploh ne želi obiskovati. Največjo težo bodo imeli predmeti razporejeni na vrhu seznama. Prijavnice ni potrebno natisniti.

Starši imate tudi možnost označiti, ali želite oprostiti učenca izbirnih predmetov oz. mu dodati še eno uro.

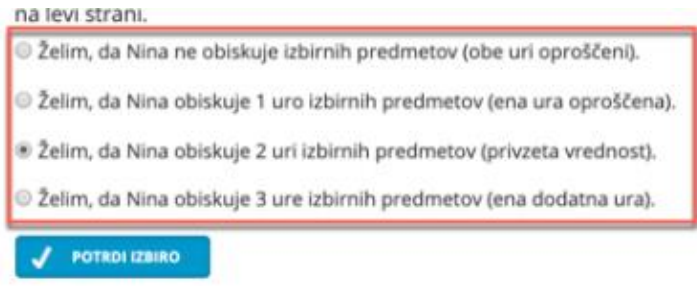

Če so določeni predmeti na seznamu označeni z rdečo barvo, jih učenec ne more izbrati, ker jih je obiskoval v preteklih šolskih letih.

Ko boste starši enkrat že razvrstili predmete, boste povezavo do izbirnih predmetov našli na desni strani nad navedenim Aktualnim dogajanjem, dokler bo rok prijave odprt. Ne boste več videli obvestila kot na prvi sliki.

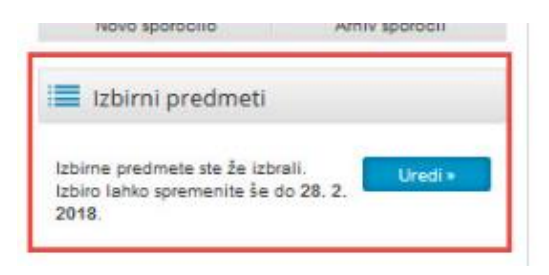

## 2. Izbira neobveznih izbirnih predmetov

Neobvezni izbirni predmet je dodaten predmet poleg treh ur obveznih izbirnih predmetov. Po kliku na **Izberi predmete** se vam odpre navodilo, kako urediti predmete in oddati prijavo.

| ASIStent                                                   | STARŠE                                                                         |                                                                 |                                       |                           | trenutno š                    | šolsko leto |
|------------------------------------------------------------|--------------------------------------------------------------------------------|-----------------------------------------------------------------|---------------------------------------|---------------------------|-------------------------------|-------------|
| Kavčič Lina                                                | + Pregled                                                                      | Redovalnica                                                     | )<br>Predmetnik                       | 💬<br>Komunikacija         | <b>Ve</b><br>Prehrana         | Plačila     |
| Neoby<br>Na šoli<br>v šolske<br>Predme                     | vezni izbirni pr<br>vašega otroka so<br>em letu 2018/201<br>ete lahko izbirate | redmeti v šolsk<br>o odprte prijave r<br>19.<br>e do 2. 2. 2018 | <b>xem letu 201</b><br>na neobvezne i | 8/2019<br>izbirne predmet | e                             | D           |
| IZBER                                                      | I PREDMETE »                                                                   |                                                                 |                                       |                           |                               |             |
| IZBER                                                      | ti PREDMETE »<br>den - 29. 1 4. 2.                                             | Naslednji                                                       | •                                     |                           | Urnik »                       |             |
| 128ER<br>1 Prejšnji 23. teo<br>29 <sup>Ponedeljek</sup> 3( | den - 29. 1 4. 2.<br>O Torek                                                   | <ul> <li>Naslednji</li> <li>31 Sreda</li> </ul>                 | ►<br>01 <sup>če</sup>                 | etrtek (                  | Urnik»<br>)2 <sup>Petek</sup> |             |

Izberete lahko možnost, da otrok ne bo obiskoval nobenega neobveznega izbirnega predmeta.

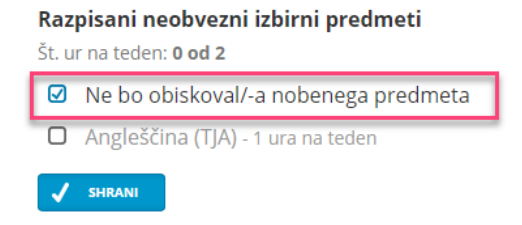

Prijave so odprte do **28. 2. 2019**. Imate še **16 dni** za spremembo izbire predmetov. Izbira nazadnje spremenjena: 12. 2. 2019 13:56:23

Ko boste starši enkrat že izbrali predmet, bodo povezavo do izbirnih predmetov našli na desni strani nad navedenim Aktualnim dogajanjem, dokler bo rok prijave odprt.

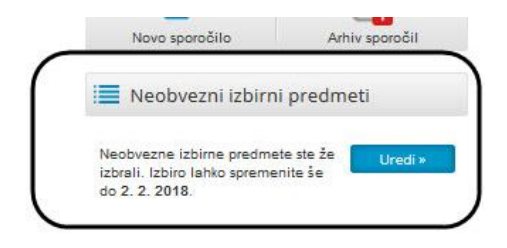